# **Dairy Quote Calendar Instructions**

## Contents

| Web Calendar Instructions            | 2  |
|--------------------------------------|----|
| Subscribe                            | 2  |
| Alerts                               | 4  |
| Deleting                             | 6  |
| Android/Google Calendar Instructions | 8  |
| Subscribe                            | 8  |
| Alerts                               | 11 |
| Deleting                             | 13 |
| iOS Calendar Instructions            | 16 |
| Subscribe                            | 16 |
| Alerts                               |    |
| Deleting                             | 19 |
| Mobile Sync                          | 21 |
| Use                                  | 21 |
| Address                              | 21 |
| Instructions                         | 21 |

# Web Calendar Instructions

### Subscribe

To subscribe to the calendar through via the web click on the Subscribe to Calendar button.

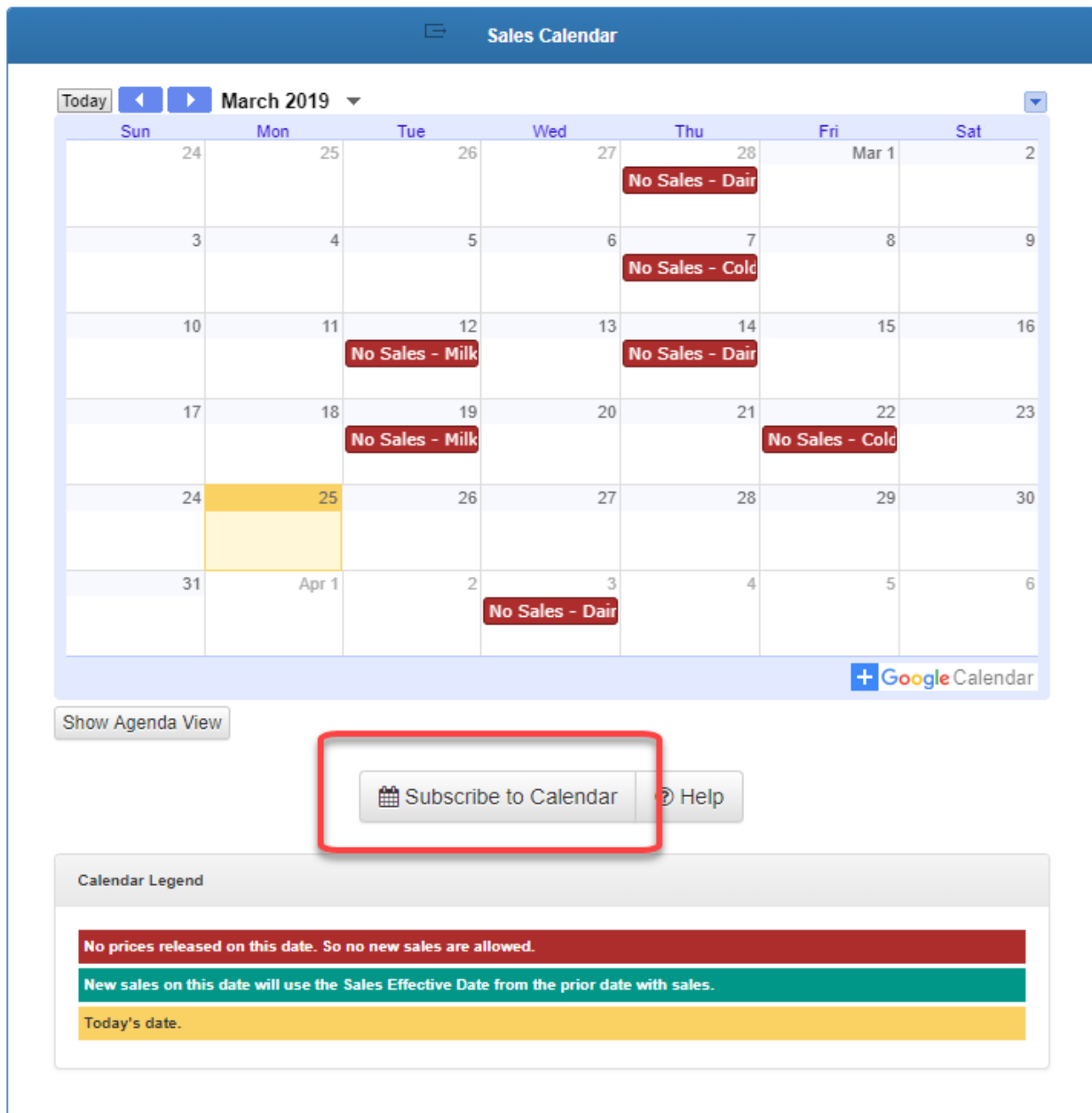

A pop up may ask about choosing to pick an app, click Open Pick an app.

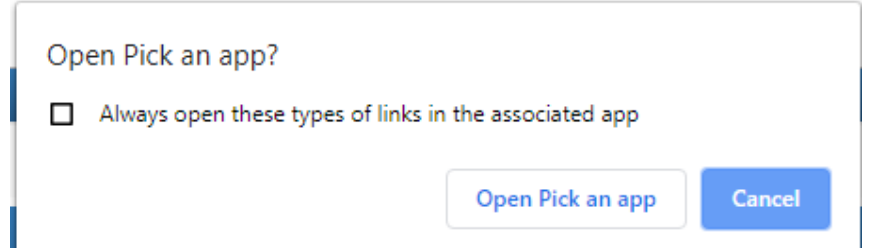

A pop up may ask about how to open the calendar.

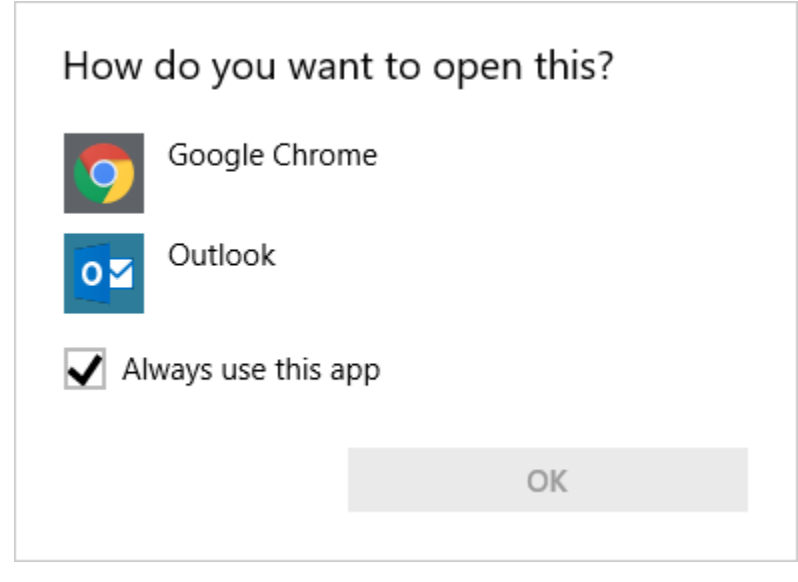

Choose Outlook and click OK.

| How do you want to open this? |
|-------------------------------|
| Google Chrome                 |
| Outlook                       |
| Always use this app           |
| ОК                            |

#### A Contacting Web server box will open.

| Microsoft Outlook     |        |
|-----------------------|--------|
|                       |        |
| Contacting Web server | Cancel |

Once connected click Yes on the an Add this calendar pop up.

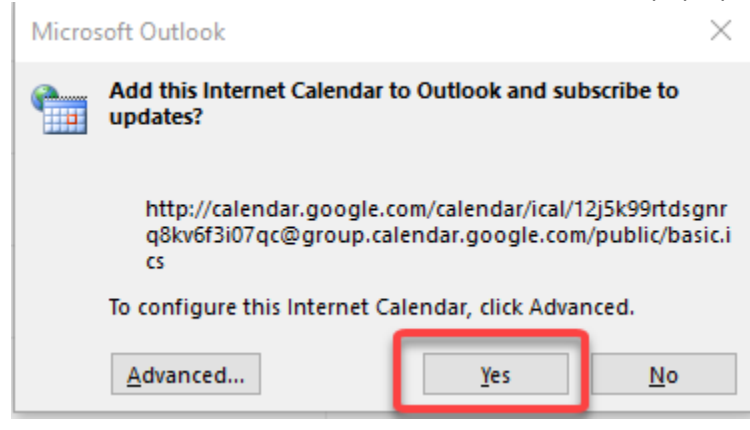

#### The calendar will be added to Outlook.

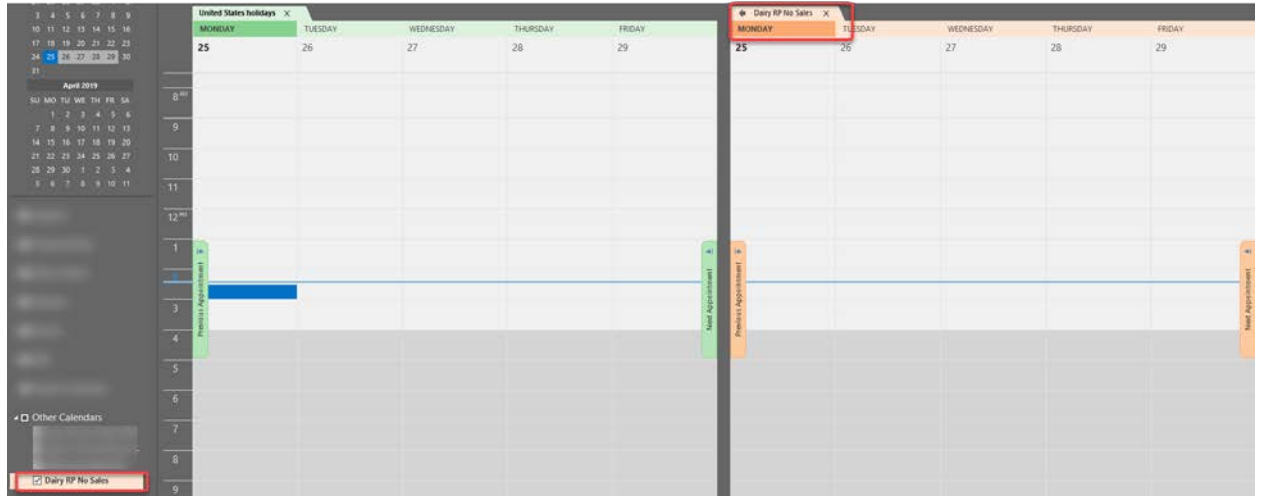

#### Alerts

This process is only for one event at a time. To add an alert to an event, double click on the event

| MONDAY | TUESDAY | WEDNESDAY                                 | THURSDAY | FRIDAY |
|--------|---------|-------------------------------------------|----------|--------|
| 1      | 2       | 3<br>No Sales - Dairy Products Released d | 4        | 5      |
|        |         |                                           |          |        |
|        |         |                                           |          |        |
|        |         |                                           |          |        |
|        |         |                                           |          |        |
|        |         |                                           |          |        |
|        |         |                                           |          |        |
|        |         |                                           |          |        |
|        |         |                                           |          |        |
|        |         |                                           |          |        |

#### The event will open.

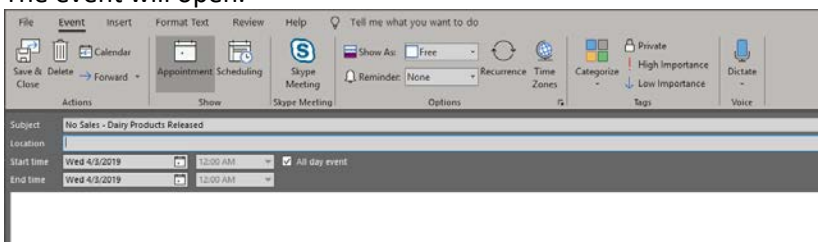

#### Then choose the time for the reminder notification.

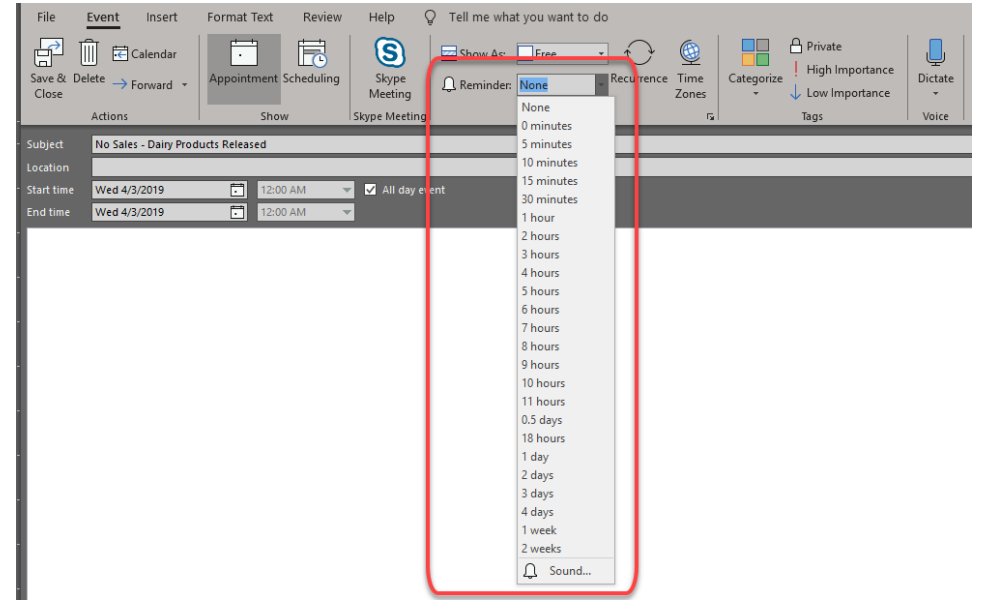

#### Then click Save & Close.

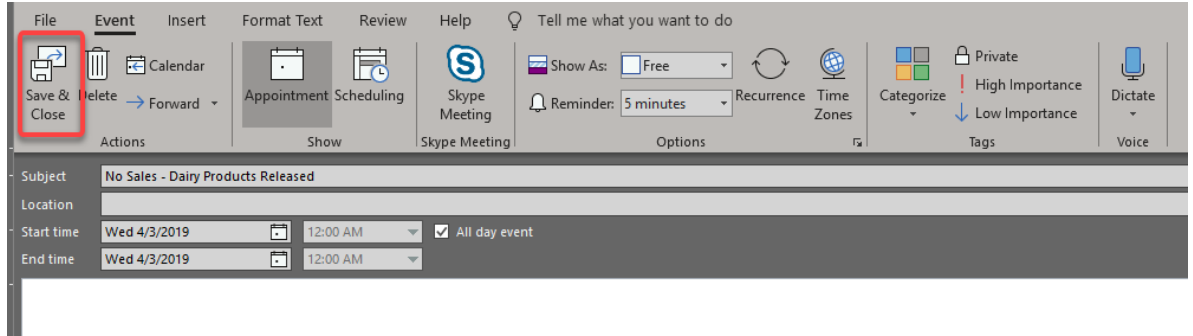

# Deleting

### To delete the calendar, open the Calendar in Outlook.

| 3 4 5 6 7 8 9                                                                                                    |           | MONDAY | TUESDAY | WEDNESDAY                          |
|----------------------------------------------------------------------------------------------------|-----------|--------|---------|------------------------------------|
| 10 11 12 13 14 15 16                                                                                                    | 1         | 1      | 2       | 3                                  |
| 17 18 19 20 21 22 23                                                                                                    |           |        |         | No Sales - Dairy Products Released |
| 24 25 26 27 28 29 30                                                                                                    |           |        |         |                                    |
| 31                                                                                                    |           |        |         |                                    |
|                                                                                                    | 8 AM      |        |         |                                    |
| SU MOTU WE TH FR SA                                                                                                    |           |        |         |                                    |
| 7 8 9 10 11 12 13                                                                                                    | 9         |        |         |                                    |
| 14 15 16 17 18 19 20                                                                                                    |           |        |         |                                    |
| 21 22 23 24 25 26 27                                                                                                    | 10        |        |         |                                    |
| 28 29 30 1 2 3 4                                                                                                    | 10        |        |         |                                    |
| 5 6 7 8 9 10 11                                                                                                    | 11        |        |         |                                    |
|                                                                                                    | - 6-6<br> |        |         |                                    |
| and the second second se | 12 PM     |        |         |                                    |
|                                                                                                    |           |        |         |                                    |
|                                                                                                    | 1         |        |         |                                    |
| Section 2.1                                                                                                    |           |        |         |                                    |
|                                                                                                    | 2         |        |         |                                    |
| and the second second se |           |        |         |                                    |
|                                                                                                    | 3         |        |         |                                    |
|                                                                                                    |           |        |         |                                    |
|                                                                                                    | 4         |        |         |                                    |
|                                                                                                    | 16        |        |         |                                    |
| and the second second se | 5         |        |         |                                    |
| 1                                                                                                    |           |        |         |                                    |
| the second second second second second second second second second second second second second second second s                                                                                                    | 6         |        |         |                                    |
| Other Calendars                                                                                                    |           |        |         |                                    |
|                                                                                                    | 7         |        |         |                                    |
|                                                                                                    |           |        |         |                                    |
|                                                                                                    | 8         |        |         |                                    |
| Dairy RP No Sales                                                                                                    |           |        |         |                                    |
|                                                                                                    | 9         |        |         |                                    |

### Right click on Dairy RP No Sales and then click Delete Calendar.

|    |          |                                   | t –     | Open in N                                                                   | lew <u>W</u> indo     | w |
|----|----------|-----------------------------------|---------|-----------------------------------------------------------------------------|-----------------------|---|
|    |          |                                   | Ħ       | <u>N</u> ew Cale                                                            | ndar                  |   |
|    |          |                                   |         | <u>H</u> ide This                                                           | Calendar              |   |
|    |          |                                   | Ē       | <u>O</u> verlay                                                             |                       |   |
|    |          |                                   | <u></u> | <u>C</u> olor                                                               |                       | × |
|    |          |                                   | Ēī      | <u>R</u> ename C                                                            | alendar               |   |
|    |          |                                   | 립       | <u>C</u> opy Cale                                                           | endar                 |   |
|    |          |                                   |         | Move Cal                                                                    | endar                 |   |
|    |          |                                   |         |                                                                             |                       |   |
|    | <u> </u> | C-1                               |         | <u>D</u> elete Ca                                                           | lendar                |   |
| 4□ | Other    | Calenda                           |         | <u>D</u> elete Cal<br>Move <u>U</u> p                                       | lendar                |   |
| 4□ | Other    | Calenda                           | rs<br>^ | <u>D</u> elete Cal<br>Move <u>U</u> p<br>Move D <u>o</u> v                  | l <b>endar</b><br>vn  |   |
| 40 | Other    | Calenda                           |         | <u>D</u> elete Cal<br>Move <u>U</u> p<br>Move D <u>o</u> v<br><u>S</u> hare | lendar<br>vn          | • |
| -0 | Other    | Calenda                           |         | Delete Cal<br>Move Up<br>Move Dov<br>Share<br>Properties                    | lendar<br>vn          | • |
| 40 | Other    | Calenda<br><mark>y RP No S</mark> |         | Delete Cal<br>Move Up<br>Move Dov<br>Share<br>Properties                    | lendar<br>vn<br><br>9 | • |

#### Click Yes on the confirmation screen to finish the deletion.

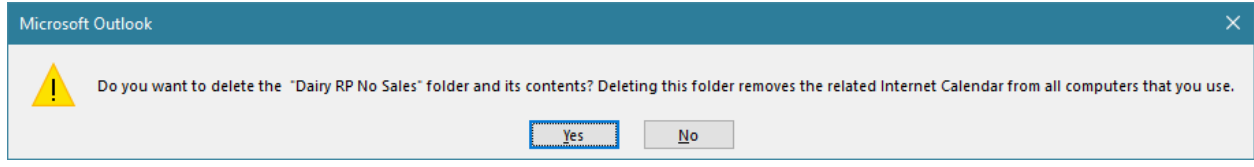

### Dairy RP No Sales no longer shows in Other Calendars.

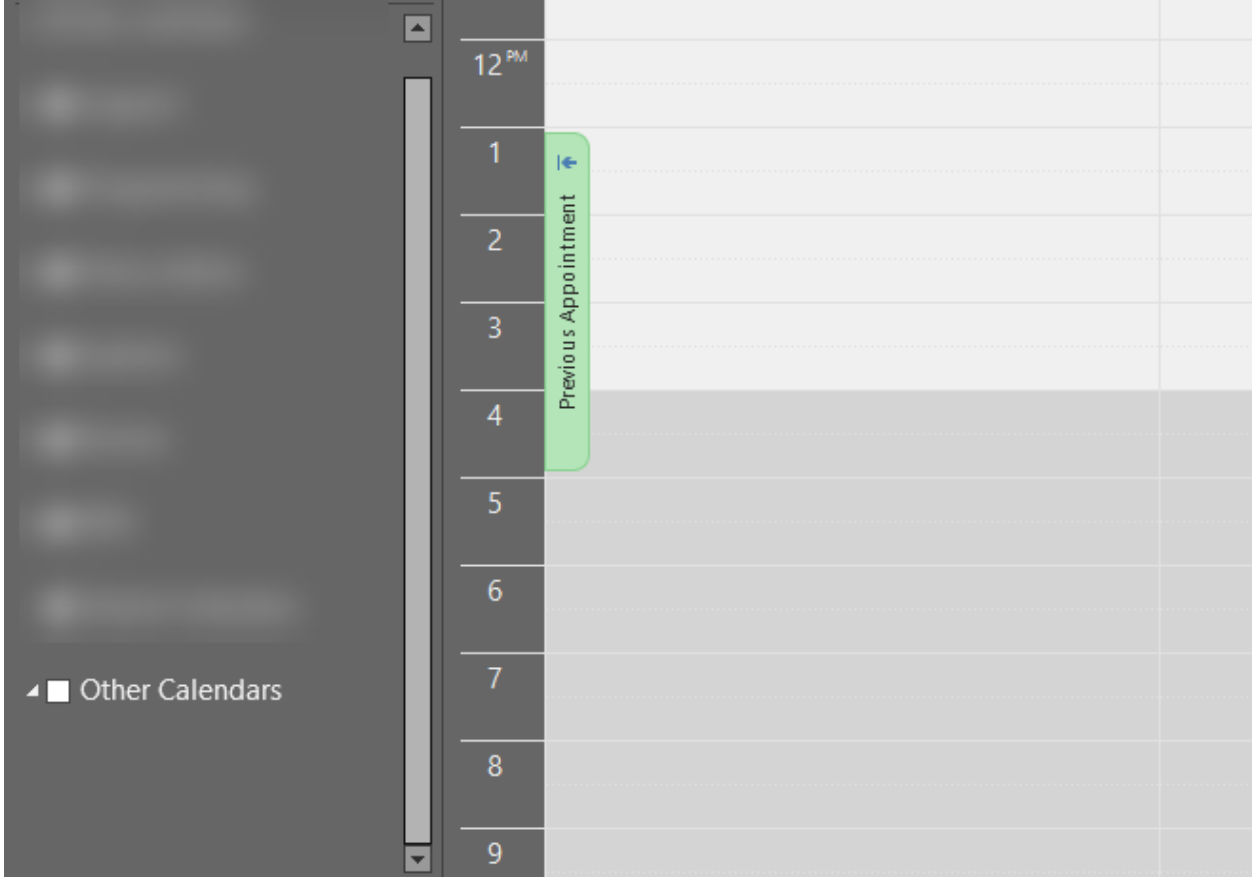

# Android/Google Calendar Instructions

### Subscribe

To subscribe to the calendar through the Android app tap on the Subscribe to Calendar button.

| Dairy Quote - **TEST**                                                                      |   |
|---------------------------------------------------------------------------------------------|---|
| Dairy RP Quote                                                                              |   |
| <b>31</b> Apr 1 2 3 4 5 6<br>No Sa)                                                         |   |
| + Google Calendar                                                                           |   |
| Show Agenda View                                                                            |   |
| 🛗 Subscribe to Calendar                                                                     |   |
| (1) Help                                                                                    |   |
| Calendar Legend                                                                             |   |
| No prices released on this date. So no new sales are allowed.                               |   |
| New sales on this date will use the Sales Effective<br>Date from the prior date with sales. |   |
| Today's date.                                                                               |   |
|                                                                                             |   |
| Dairy Quote Privacy Policy Option                                                           | s |
|                                                                                             |   |

A pop up may ask how to open the this, tap on Chrome.

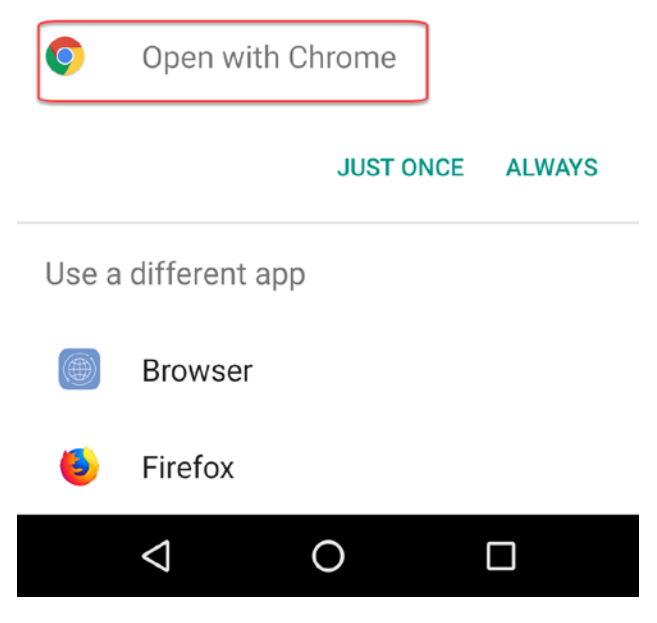

### Sign into Google Calendar if prompted.

| Google                                                                                                    |   |
|----------------------------------------------------------------------------------------------------|---|
| Himton                                                                                                    |   |
| A 1999 - 1999 - 1999 - 1999 - 1999 - 1999 - 1999 - 1999 - 1999 - 1999 - 1999 - 1999 - 1999 - 1999 - 1999 - 199 | × |
| Enter your password                                                                                            | Ŕ |

A pop up message will show two calendars to add, tap the Add All button.

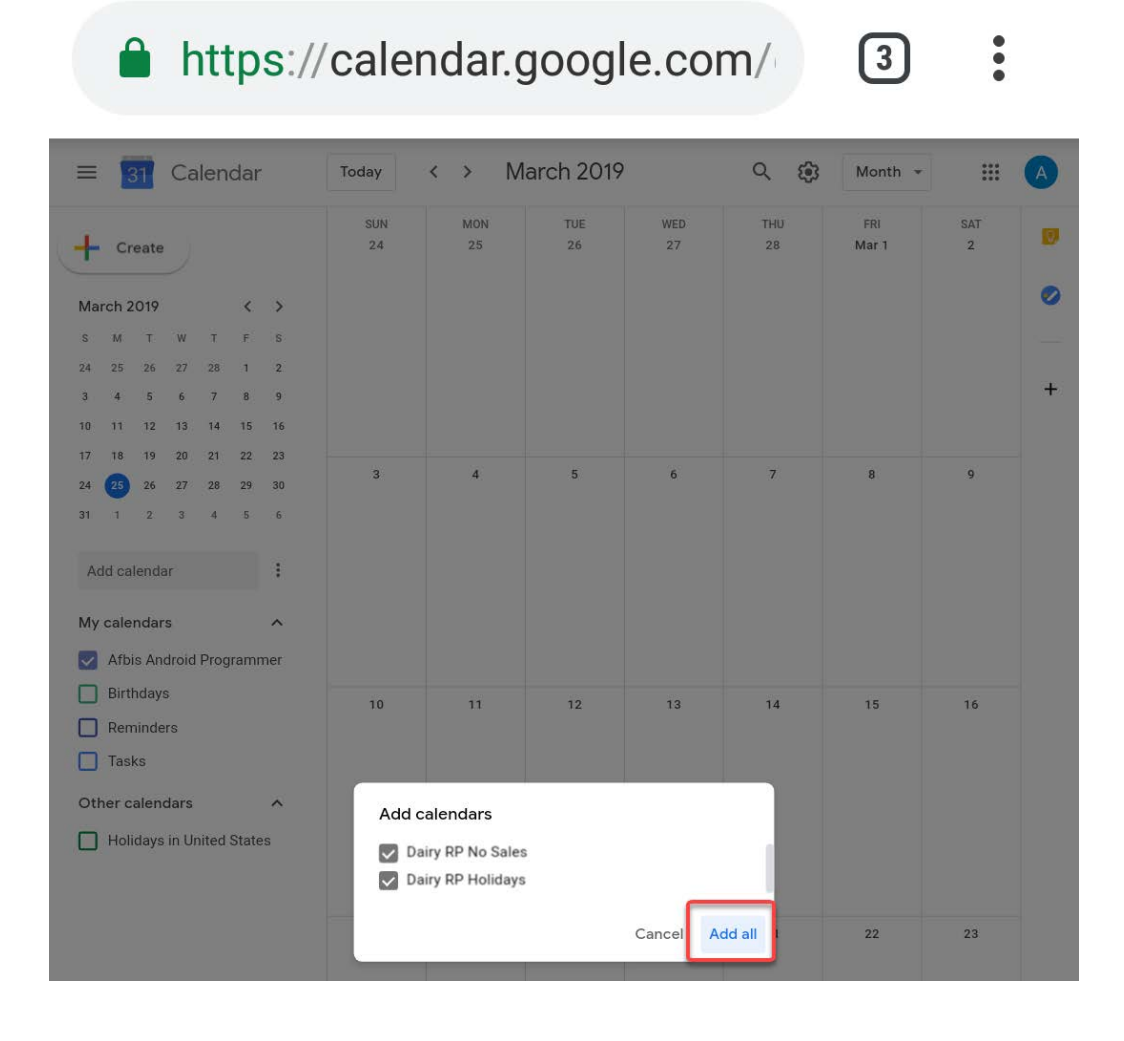

The two calendars will be added to Google Calendar and the events will show.

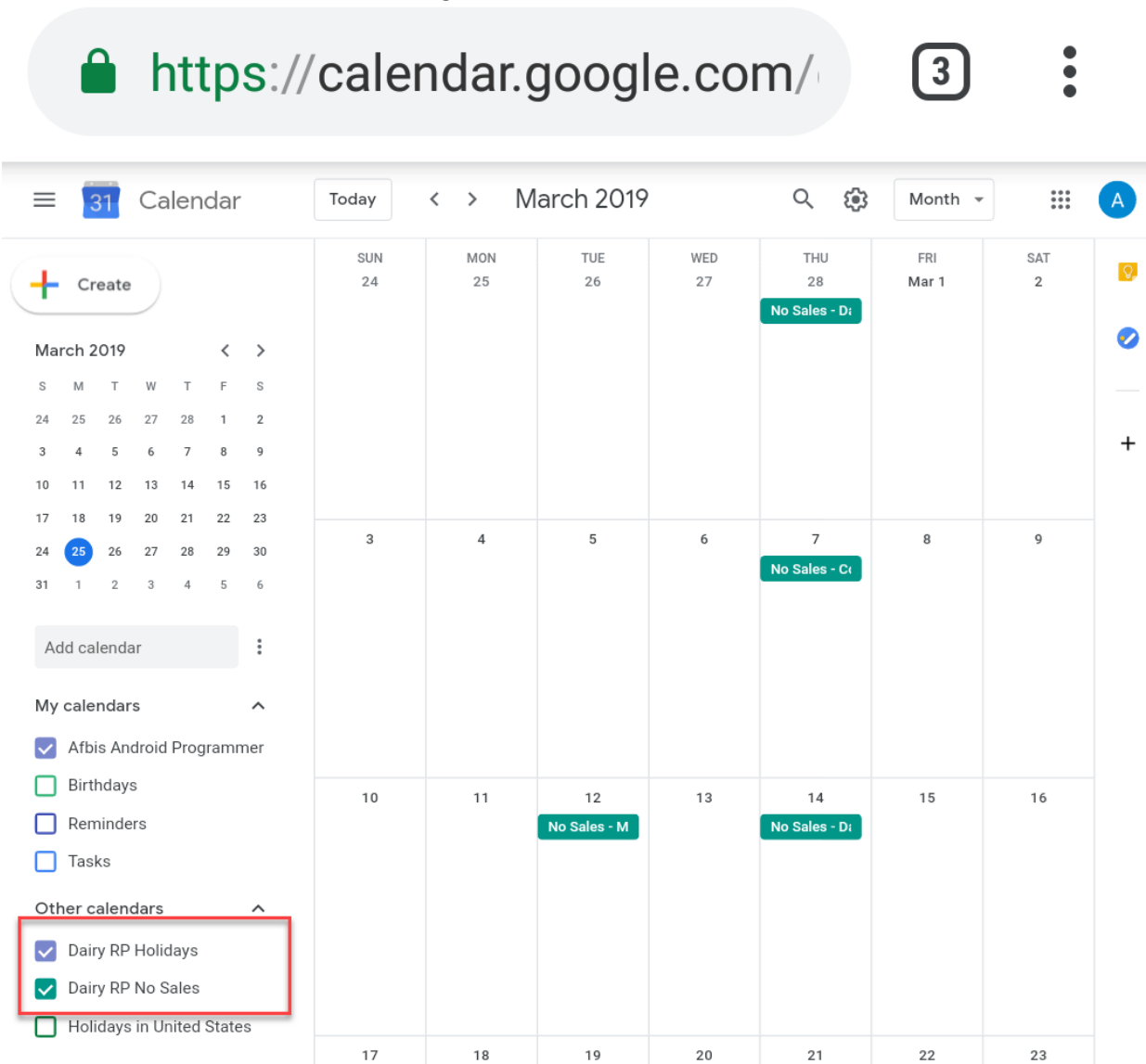

#### Alerts

This process is for all events on this calendar.

To add alerts tap on the calendar name and then tap on the three vertical dots.

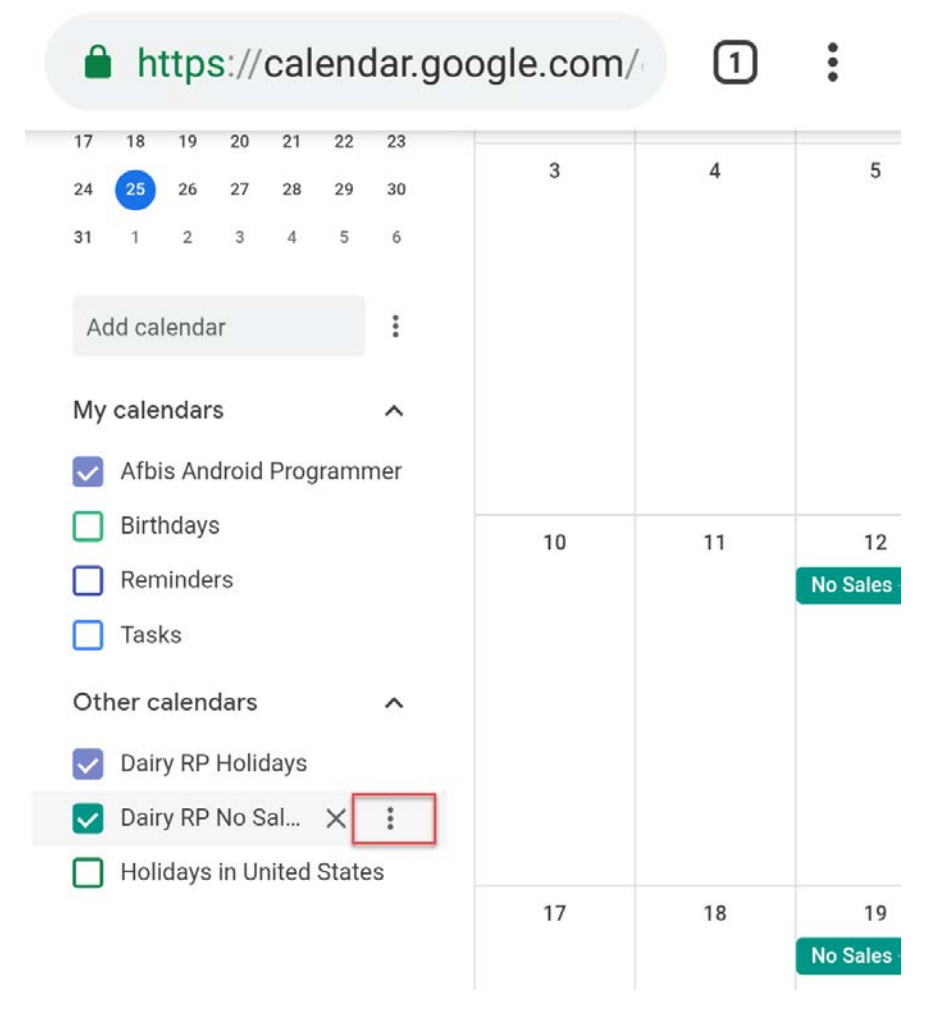

#### Then tap on Settings.

|                                                                    |                    |           |           |                       |                     |                             |                      | _        |   |
|--------------------------------------------------------------------|--------------------|-----------|-----------|-----------------------|---------------------|-----------------------------|----------------------|----------|---|
| ≡ 🛐 Calendar                                                       |                    | Today     | < >       | March 2019            |                     | Q 😳                         | Month 👻              |          | A |
| + Create                                                           |                    | SUN<br>24 | MON<br>25 | TUE<br>26             | WED<br>27           | THU<br>28<br>No Sales - Dal | FRI<br>Mar 1         | SAT<br>2 | 1 |
| My calendars                                                       | ^                  | 3 4       |           | 5                     | 6                   | 7<br>No Sales - Col         | 8                    | 9        | • |
| Birthdays Reminders                                                | Display<br>Hide fr | om list   |           | 12<br>No Sales - Mill | 13                  | 14<br>No Sales - Dal        | 15                   | 16       | + |
| Tasks<br>Other calendars                                           | Setting            | s         | _         | 19<br>No Sales - Mill | 20                  | 21                          | 22<br>No Sales - Col | 23       |   |
| <ul> <li>Dairy RP Holidays X</li> <li>Dairy RP No Sales</li> </ul> |                    |           |           | 26                    | 27                  | 28                          | 29                   | 30       |   |
| Holidays in United State                                           | •                  | ••••      |           | 2                     | 3<br>No Sales - Dai | 4                           | 5                    | 6        | > |

In settings tap the Add notification button under All-day event notifications.

| ieneral<br>dd calendar 🗸 🗸                                      | Calendar settings                               |  |
|-----------------------------------------------------------------|-------------------------------------------------|--|
| dd calendar 🗸 🗸                                                 |                                                 |  |
|                                                                 | Name<br>Dairy RP Holidays                       |  |
| nport & export                                                  | Time zone<br>(GMT-05:00) Central Time - Chicago |  |
| ettings for my calendars                                        |                                                 |  |
| <ul> <li>Afbis Android Programmer</li> <li>Birthdays</li> </ul> | Permissions settings                            |  |
| ettings for other calendars                                     | See all event details                           |  |
| Dairy RP Holidays                                               | You can<br>See all event details                |  |
| Calendar settings                                               |                                                 |  |
| Permissions settings                                            | Event notifications                             |  |
| Event notifications<br>All-day event notifications              | + Add notification                              |  |
| General notifications                                           |                                                 |  |
| Integrate calendar                                              | All-day event notifications                     |  |
| Remove calendar                                                 | - Add politication                              |  |

Then choose when the notification should happen.

| ← Settings                                                      |                                                  |  |
|-----------------------------------------------------------------|--------------------------------------------------|--|
| General                                                         | Calendar settings                                |  |
| Add calendar 🗸 🗸                                                | Name<br>Dairy RP Holidays                        |  |
| Import & export                                                 | Time zone<br>(GMT-05:00) Central Time - Chicago  |  |
| Settings for my calendars                                       |                                                  |  |
| <ul> <li>Afbis Android Programmer</li> <li>Birthdays</li> </ul> | Permissions settings                             |  |
| Settings for other calendars                                    | Anyone can<br>See all event details.<br>Mais san |  |
| Dairy RP Holidays                                               | See all event details                            |  |
| Calendar settings                                               |                                                  |  |
| Permissions settings                                            | Event notifications                              |  |
| Event notifications All-day event notifications                 | + Add notification                               |  |
| General notifications                                           |                                                  |  |
| Integrate calendar                                              | All-day event notifications                      |  |
|                                                                 | 7 in day ovorie notificationo                    |  |

### Deleting

To add alerts tap on the calendar name and then tap on the three vertical dots.

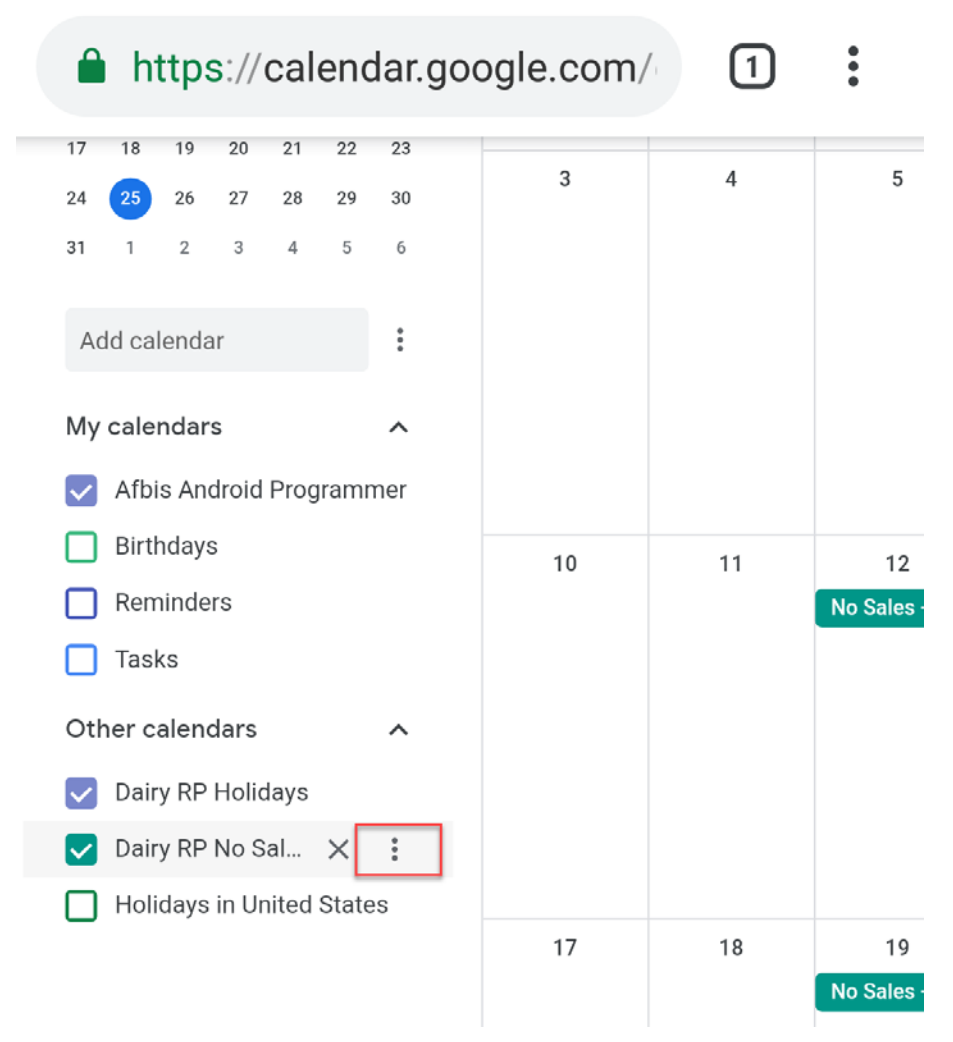

#### Then tap on Settings.

| = 31 Calendar            | Today            | < >       | March 2019      |           | Q 🔅                         | Month 👻        |          |  |
|--------------------------|------------------|-----------|-----------------|-----------|-----------------------------|----------------|----------|--|
| Create                   | SUN<br>24        | MON<br>25 | TUE<br>26       | WED<br>27 | THU<br>28<br>No Sales - Dal | FRI<br>Mar 1   | SAT<br>2 |  |
| fy calendars             | . 3              | 4         | 5               | 6         | 7                           | 8              | 9        |  |
| Afbis Android Program    | isplay this only |           |                 |           | No Sales - Col              |                |          |  |
| Birthdays                |                  |           | 12              | 13        | 14                          | 15             | 16       |  |
| Reminders                | lide from list   |           | No Sales - Mill |           | No Sales - Dai              |                |          |  |
| Tasks S                  | lettings         |           | 19              | 20        | 21                          | 22             | 23       |  |
| Other calendars          |                  |           | No Sales - Mill |           | N                           | lo Sales - Col |          |  |
| Dairy RP Holidays 🗙      |                  |           | 26              | 27        | 28                          | 29             | 30       |  |
| Dairy RP No Sales        |                  | •         |                 |           |                             |                |          |  |
| Holidave in United Stati |                  | •         |                 | 2         |                             | E              | 6        |  |

In settings scroll down to Remove calendar and tap Unsubscribe.

| ← Settings                                                                                                    |                                                                                                    |                                                                                                    | 1                 |
|----------------------------------------------------------------------------------------------------|----------------------------------------------------------------------------------------------------|----------------------------------------------------------------------------------------------------|-------------------|
| 2                                                                                                    | / II aug event hetheutiene                                                                                                    |                                                                                                    |                   |
| leneral                                                                                                    | + Add notification                                                                                                    |                                                                                                    |                   |
| dd calendar 🗸 🗸 🗸                                                                                                    |                                                                                                    |                                                                                                    |                   |
| nport & export                                                                                                    |                                                                                                    |                                                                                                    |                   |
| attings for my calendars                                                                                                    | General notifications                                                                                                    |                                                                                                    |                   |
| Afbis Android Programmer                                                                                                    | New events<br>Someone sends you an invitation to an event                                                                                                    | None                                                                                                    | ų                 |
| Birthdays                                                                                                    | Changed events                                                                                                    | None                                                                                                    |                   |
|                                                                                                    | Someone changes an event                                                                                                    | Home                                                                                                    |                   |
| ettings for other calendars                                                                                                    | Canceled events<br>Somecne cancels an event                                                                                                    | None                                                                                                    | *                 |
| Dairy RP Holidays                                                                                                    | Event responses<br>Guests respond to an event for which you can see the guest list                                                                                                    | None                                                                                                    |                   |
| Dairy RP No Sales                                                                                                    | Daily agenda                                                                                                    | None                                                                                                    |                   |
| Permissions settings<br>Event notifications<br>All-day event notifications<br>General notifications                                                                              | Integrate calendar<br><sup>Calendar ID</sup><br>12j5k99rtdsgnrq8kv6f3i07qc@group.cale<br>e.com                                                                                                    | ndar.goo                                                                                                    | gl                |
| Permissions settings<br>Event notifications<br>All-day event notifications<br><b>Ceneral notifications</b><br>Integrate calendar<br>Remove calendar<br>Holidays in United States | Integrate calendar<br>Calendar ID<br>12j5k99rtdsgnrq8kv6f3i07qc@group.cale<br>e.com<br>Puble UII. to this calendar<br>https://calendar.google.com/calendar/embed?src=12j5k99rtdsgnrg8kv6f3i<br>Use this URL to access this calendar from a web                                                                                                    | endar.goo<br>07qc%40group.c<br>browser.                                                                     | gl                |
| Permissions settings<br>Event notifications<br>All-day event notifications<br><b>Ceneral notifications</b><br>Integrate calendar<br>Remove calendar<br>Holidays in United States | Integrate calendar<br>Calendar ID<br>12j5k99rtdsgnrq8kv6f3i07qc@group.cale<br>e.com<br>Puble URL to his calendar<br>https://calendar.google.com/calendar/embed?src=12j5k99rtdsgnrg8kv6f3i<br>Use this URL to access this calendar from a web                                                                                                    | endar.goo<br>07qc%40group.c<br>browser.<br>sgnrg8kv6f3i07q                                                  | gl                |
| Permissions settings<br>Event notifications<br>All-day event notifications<br><b>Ceneral notifications</b><br>Integrate calendar<br>Remove calendar<br>Holidays in United States | Integrate calendar<br>Calendar ID<br>12j5k99rtdsgnrq8kv6f3i07qc@group.cale<br>e.com<br><sup>Puble URL to this calendar</sup><br>https://calendar.google.com/calendar/embed?src=12j5k99rtdsgnrq8kv6f3i<br>Use this URL to access this calendar from a web<br>smbed code<br><fframe calendar="" calendar.google.com="" embed?src="12j5k99rtd&lt;br" https:="" src="https://calendar.google.com/calendar/embed?src=12j5k99rtd&lt;br&gt;Use this code to embed this calendar in a web p&lt;/td&gt;&lt;td&gt;endar.goo&lt;br&gt;07qc%40group.c&lt;br&gt;browser.&lt;br&gt;sgnrq8kv6f3i07q&lt;br&gt;age.&lt;/td&gt;&lt;td&gt;g]&lt;br&gt;aler&lt;/td&gt;&lt;/tr&gt;&lt;tr&gt;&lt;td&gt;Permissions settings&lt;br&gt;Event notifications&lt;br&gt;All-day event notifications&lt;br&gt;Ceneral notifications&lt;br&gt;Integrate calendar&lt;br&gt;Remove calendar&lt;br&gt;Holidays in United States&lt;/td&gt;&lt;td&gt;Integrate calendar&lt;br&gt;Calendar ID&lt;br&gt;12j5k99rtdsgnrq8kv6f3i07qc@group.cale&lt;br&gt;e.com&lt;br&gt;Public URL to this calendar&lt;br&gt;https://calendar.google.com/calendar/embed?src=12j5k99rtdsgnrg8kv6f3i&lt;br&gt;Use this URL to access this calendar from a web&lt;br&gt;Embed code&lt;br&gt;&lt;fframe src=">Use this code to embed this calendar in a web po<br/>You can customize the code or embed multiple of</fframe> | endar.goo<br>07qc%40group.c<br>browser.<br>sgnrq8kv6f3i07q<br>age.<br>calendars.                            | g]<br>aler        |
| Permissions settings<br>Event notifications<br>All-day event notifications<br><b>Ceneral notifications</b><br>Integrate calendar<br>Remove calendar<br>Holidays in United States | Integrate calendar<br>Calendar ID<br>12j5k99prtdsgnrq8kv6f3i07qc@group.cale<br>e.com<br><sup>Public URL to Wis calendar</sup><br>Mttps://calendar.google.com/calendar/embed?src=12j5k99rtdsgnrq8kv6f3i<br>Use this URL to access this calendar from a web<br><sup>Embed code</sup><br>«fframe src=?https://calendar.google.com/calendar/embed?src=12j5k99rtd<br>Use this code to embed this calendar in a web p<br>You can customize the code or embed multiple of<br>Customize                                                                                                    | endar.goo<br>07qc%40group.e<br>browser.<br>sgnrq8kv6f3i07q<br>age.<br>calendars.                            | g]<br>aler        |
| Permissions settings<br>Event notifications<br>All-day event notifications<br><b>Ceneral notifications</b><br>Integrate calendar<br>Remove calendar<br>Holidays in United States | Integrate calendar<br>Calendar ID<br>12j5k999rtdsgnrq8kv6f3i07qc@group.cale<br>e.com<br>Public URL to inis calendar<br>Intps://calendar.google.com/calendar/embed?src=12j5k99rtdsgnrq8kv6f3i<br>Use this URL to access this calendar from a web<br>Embed code<br>«Iframe src="https://calendar.google.com/calendar/embed?src=12j5k99rtd<br>Use this code to embed this calendar in a web p<br>You can customize the code or embed multiple of<br>Customize                                                                                                    | endar.goo<br>07qc%40group.e<br>browser.<br>sgnrq8kv6f3i07q<br>age.<br>calendars.                            | gl<br>aler<br>god |
| Permissions settings<br>Event notifications<br>All-day event notifications<br>Ceneral notifications<br>Integrate calendar<br>Remove calendar<br>Holidays in United States        | Integrate calendar<br>Calendar ID<br>12j5k99rtdsgnrq8kv6f3i07qc@group.cale<br>e.com<br>Public URL to this calendar<br>https://calendar.google.com/calendar/embed?src=12j5k99rtdsgnrq8kv6f3i<br>Use this URL to access this calendar from a web<br>Embed code<br>«Itrame src="https://calendar.google.com/calendar/embed?src=12j5k99rtd<br>Use this code to embed this calendar in a web p<br>You can customize the code or embed multiple of<br>Customize<br>Public address in iCal format<br>https://calendar.google.com/calendar/ical/12j5k99rtdsgnrq8kv6f3i07qcft4<br>Use this address to access this calendar from of<br>applications.                                                                                                    | endar.goo<br>07qc%40group.c<br>browser.<br>sgnrq8kv6f3007q<br>age.<br>calendars.<br>0group.calendar.<br>her | g]<br>aler        |
| Permissions settings<br>Event notifications<br>All-day event notifications<br>Ceneral notifications<br>Integrate calendar<br>Remove calendar<br>Holidays in United States        | Integrate calendar<br>Calendar ID<br>12j5k99prtdsgnrq8kv6f3i07qc@group.cale<br>e.com<br>Public URL to in a calendar<br>Integ://calendar.google.com/calendar/embed?src=12j5k99rtdsgnrq8kv6f3i<br>Use this URL to access this calendar from a web<br>Embed code<br>efframe src="https://calendar.google.com/calendar/embed?src=12j5k99rtdsgnrq8kv6f3i<br>Use this code to embed this calendar in a web p<br>You can customize the code or embed multiple of<br>Customize<br>Public stdess in iCal format<br>https://calendar.google.com/calendar/ical/12j5k99rtdsgnrq8kv6f3i07qct44<br>Use this address to access this calendar from of<br>applications.<br>Remove calendar                                                                                                    | endar.goo<br>07qc%40group.e<br>browser.<br>sgnrq8kv6f3i07q<br>age.<br>calendars.<br>0group.calendar.<br>her | g]<br>aler        |

Are you sure you want to remove Dairy RP No Sales? You'll no longer have access to this calendar and its events. Other people with access to the calendar can continue to use it. Learn more

Cancel

Remove calendar

Tap the back button.

| https://calendar.google.com/                                    |                             |     | 1 | •     |
|-----------------------------------------------------------------|-----------------------------|-----|---|-------|
| ← Settings                                                      |                             |     |   | III 🔺 |
| General                                                         | Language and reg            | ion |   |       |
| Add calendar 🗸                                                  | Language<br>English (US)    | -   |   |       |
| import & export                                                 | Country<br>United States    |     |   |       |
| Settings for my calendars                                       | Date format<br>12/31/2019   | -   |   |       |
| <ul> <li>Afbis Android Programmer</li> <li>Birthdays</li> </ul> | Time format<br>1:00pm       |     |   |       |
| Settings for other calendars                                    |                             |     |   |       |
| Dairy RP Holidays                                               | Time zone                   |     |   |       |
| <ul> <li>Holidays in United States</li> </ul>                   | Display secondary time zone |     |   |       |

Dairy RP No Sales no longer is shown in Other calendars.

| $\equiv$ 31 Calendar                                            | Today     | < > Mar   |
|-----------------------------------------------------------------|-----------|-----------|
| + Create                                                        | SUN<br>24 | MON<br>25 |
| My calendars                                                    | 3         | 4         |
| <ul> <li>Afbis Android Programmer</li> <li>Birthdays</li> </ul> | 10        | 11        |
| <ul><li>Reminders</li><li>Tasks</li></ul>                       | 17        | 18        |
| Other calendars  A Dairy RP Holidays                            | 24        | 25        |
| Holidays in United States                                       | 31        | Apr 1     |

# iOS Calendar Instructions

### Subscribe

To subscribe to the calendar through the iOS app tap on the Subscribe to Calendar button.

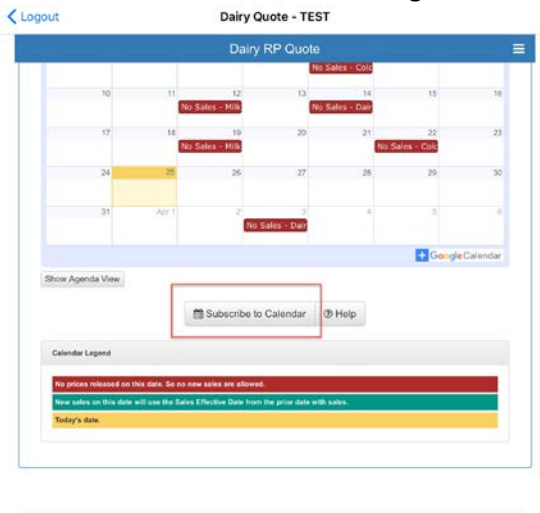

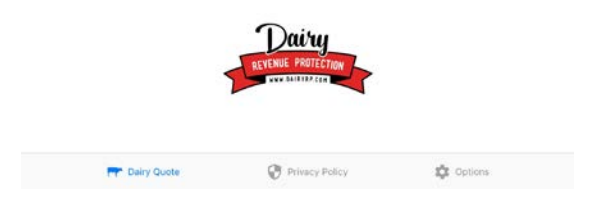

A pop up will ask about the subscription, click Subscribe.

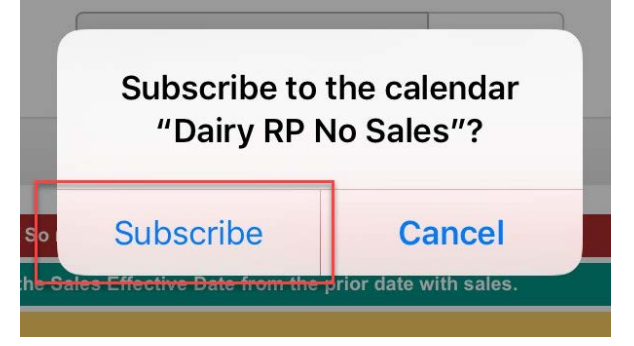

A confirmation will pop up click on Done.

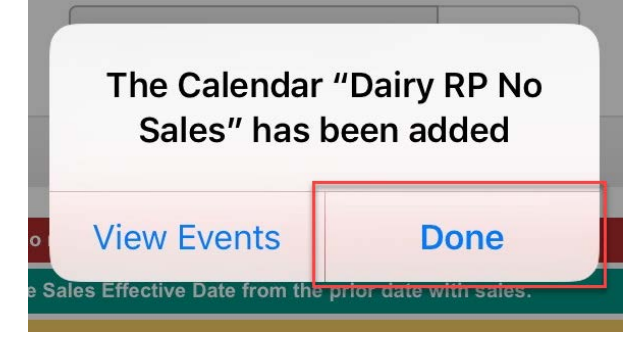

Open the calendar app and the events will be added.

| March 20                | 019                       | Day                   | Week Month           | Year                  |                      | Q +   |
|-------------------------|---------------------------|-----------------------|----------------------|-----------------------|----------------------|-------|
| Sun                     | Mon                       | Tue                   | Wed                  | Thu                   | Fri                  | Sat   |
|                         |                           |                       |                      |                       | 1                    | 2     |
| 3                       | 4                         | 5                     | 6                    | 7<br>No Sales - Col   | 8                    | 9     |
| 10<br>Daylight Savin    | 11                        | 12<br>No Sales - Milk | 13                   | 14<br>No Sales - Dair | 15                   | 16    |
| 17<br>St. Patrick's Day | 18                        | 19<br>No Sales - Milk | 20                   | 21<br>Holi            | 22<br>No Sales - Col | 23    |
| 24                      | 25                        | 26                    | 27                   | 28                    | 29                   | 30    |
| 31                      |                           |                       |                      |                       |                      |       |
|                         | Apr 1<br>April Fools' Day | 2                     | 3<br>No Sales - Dair | 4<br>No Sales - TEST  | 5                    | 6     |
| 7                       | 8                         | 9                     | 10                   | 11                    | 12                   | 13    |
| Today                   |                           |                       | Calendars            |                       |                      | Inbox |

### Alerts

This process is only for one event at a time.

To add an alert to an event, tap on the event and then tap Alert from the menu.

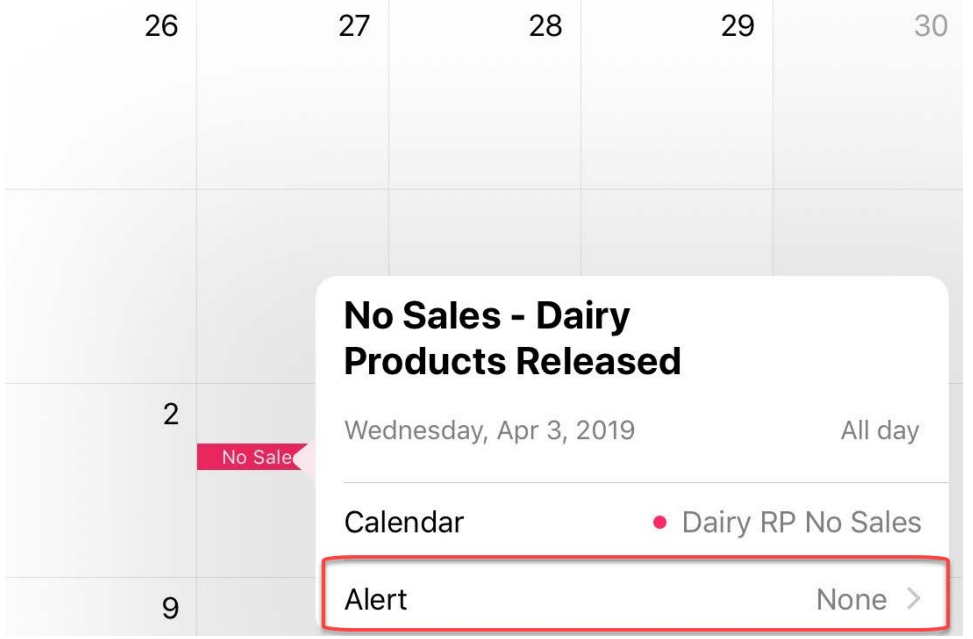

Then choose the time for the alert notification.

|         | Kert Alert             |  |
|---------|------------------------|--|
|         | None                   |  |
| 2       |                        |  |
| No Sale | On day of event (9 AM) |  |
|         | 1 day before (9 AM)    |  |
| 9       | 2 days before (9 AM)   |  |
|         | 1 week before          |  |
|         |                        |  |

### Deleting

To delete the calendar open Settings and then tap Passwords & Accounts and then tap Subscribed Calendars.

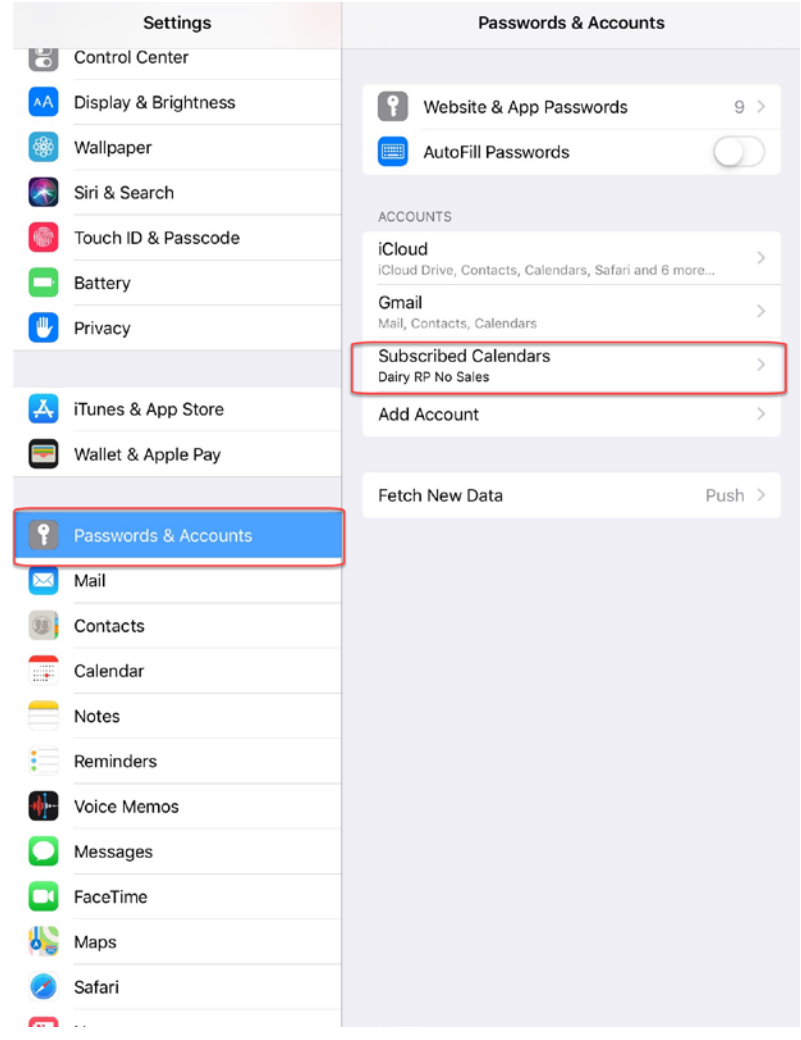

#### Then tap Dairy RP No Sales

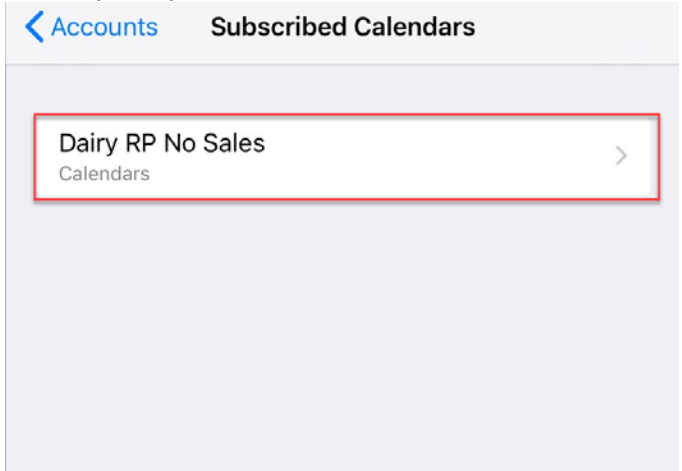

#### Tap Delete Account to remove this calendar.

| Cancel       | Dairy RP No Sales                                                                                                    | Done       |
|--------------|----------------------------------------------------------------------------------------------------|------------|
|              |                                                                                                    |            |
| Account      |                                                                                                    |            |
| SUBSCRIBED C | ALENDAR INFORMATION                                                                                                    |            |
| Server       | calendar.google.com/calendar/ical/12 j5 k99 rtdsgnrq8 kv 6f3 i 07 qc%40 group.calendar.google.com/calendar.google.com/calendar.google.google.com | le.com/    |
| Description  | Dairy RP No Sales                                                                                                    |            |
| User Name    | Optional                                                                                                    |            |
| Password     | Optional                                                                                                    |            |
| Use SSL      |                                                                                                    |            |
| Remove Ala   | rms                                                                                                    | $\bigcirc$ |
|              |                                                                                                    |            |
|              | Delete Account                                                                                                    |            |
|              |                                                                                                    |            |

Tap Delete on the confirmation screen to finish the deletion.

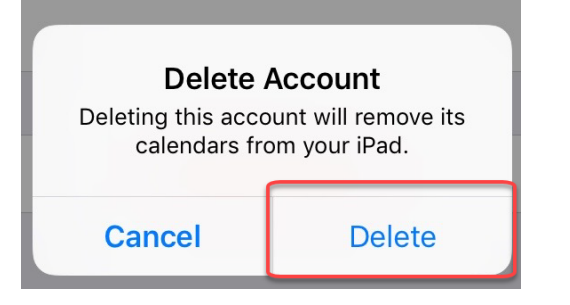

Dairy RP No Sales no longer shows in Subscribed Calendars. Passwords & Accounts

| •              | Website & App Passwords                                      | 9          | > |
|----------------|--------------------------------------------------------------|------------|---|
|                | AutoFill Passwords                                           | $\bigcirc$ |   |
| ACCO           | UNTS                                                         |            | _ |
| iCloud         | <b>Id</b><br>I Drive, Contacts, Calendars, Safari and 6 more |            | > |
| Gma<br>Mail, ( | <b>il</b><br>Contacts, Calendars                             |            | > |
| Add            | Account                                                      |            | > |
|                |                                                              |            |   |
| Fetc           | n New Data                                                   | Push       | > |

# Mobile Sync

### Use

This process is used if adding the calendar through the Google calendar process and wanting it to sync to iOS devices.

#### Address

https://calendar.google.com/calendar/syncselect

#### Instructions

Use the above link to go to Google Calendar sync page.

#### Sign in if needed.

G https://accounts.google.com/signin/v2/sl/pwd?service=cl&passive=1209600&osid=1&continue=https%3A%2F%2Fcalendar.google.com%2Fcalenda  $P = 10^{10}$  G Google Calendar. Sign-in × File Edit View Favorites Tools Help

|                           | Google |      |         |      |
|---------------------------|--------|------|---------|------|
|                           | Hi     |      |         |      |
| ۸                         |        |      | *       |      |
| Enter your password       |        |      | Ø       |      |
|                           |        |      | ~       |      |
| Forgot password?          |        |      | Next    |      |
|                           |        |      |         |      |
|                           |        |      |         |      |
|                           |        |      |         |      |
| English (United States) 💌 | н      | lelp | Privacy | Term |

### The calendars that are included in Google calendar will be listed.

| - Mttps://calendac.google.com/calendar/syncselect  | 🔎 - 🗎 🗘 🥌 Sync Settings 🛛 🗙 |
|----------------------------------------------------|-----------------------------|
| File Edit View Favorites Tools Help                |                             |
|                                                    | Google Calendar             |
|                                                    | Sync Settings               |
| Select calendars to sync to your iPhone/iPad/iCal* |                             |
| ly Calendars                                       |                             |
| 8                                                  |                             |
| Contacts                                           |                             |
| hared Calendars                                    |                             |
| Dairy RP No Sales (Read Only)                      |                             |
| Dairy RP Holidays (Read Only)                      |                             |
| Holidays in United States (Read Only)              |                             |
| Cancel                                             |                             |
| or any other CalDAV device.                        |                             |

### Check mark Dairy RP No Sales and Dairy RP Holidays and then click Save.

| (+) (3) https://calendar.google.com/calendar/syncielect | D ~ B C. Sync Settings × | n 🛪 🌣 😑 |
|---------------------------------------------------------|--------------------------|---------|
| File Edit View Fevorites Tools Help                     |                          |         |
|                                                         | Google Calendar          |         |
|                                                         | Sync Settings            |         |
| Select calendars to sync to your iPhone/iPad/iCal*      |                          |         |
| My Calendars                                            |                          |         |
| Sec. 19                                                 |                          |         |
| 2 Contacts                                              |                          |         |
| Shared Calendars                                        |                          |         |
| ☑ Dairy RP No Sales (Read Only)                         |                          |         |
| Dairy RP Holidays (Read Only)                           |                          |         |
| ☑ Holidays in United States (Read Only)                 |                          |         |
| Cancel                                                  |                          | Save    |
| * or any other CalDAV device.                           |                          |         |

### A confirmation that the settings have been saved will show.

| ← → Ø https://calendar.google.com/calendar/syncselect | D マ 🚔 C 🏉 iPhone Sync Settings 🛛 🗙 |  |  |
|-------------------------------------------------------|------------------------------------|--|--|
| File Edit View Favorites Tools Help                   |                                    |  |  |
|                                                       | Google Calendar                    |  |  |
|                                                       | Sync Settings                      |  |  |
| Your sync settings have been saved.                   |                                    |  |  |

\_\_\_\_\_

Open your calendar client application to see your calendars.